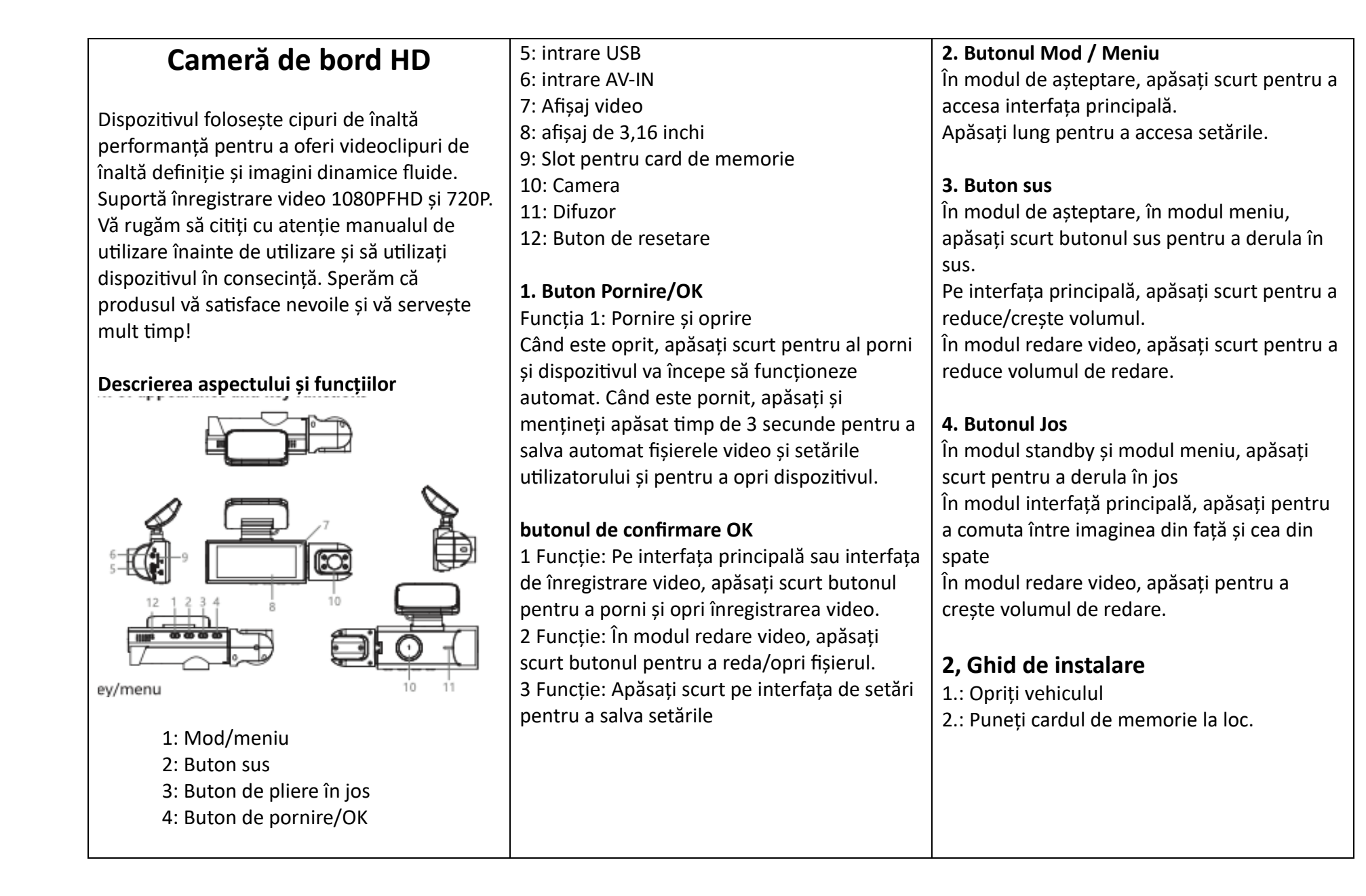

Notă: Vă rugăm să utilizați un card de memorie de mare viteză ( clasa 6 sau mai mare) cu o capacitate mai mare de 4 GB. Cardul de memorie poate avea maximum 32 GB.

 3. Așezați dispozitivul pe parbrizul din față.
4. Introduceți încărcătorul auto în brichetă
5. Conectați intrarea USB a dispozitivului la încărcătorul vehiculului cu cablul prelungitor de încărcare.

6. Instalați camera din spate pe spatele vehiculului și acordați atenție direcției în timpul instalării. Firul poate fi plasat de-a lungul acoperișului vehiculului. După instalare, conectați cablul din spate la intrarea AV-IN a dispozitivului.

7. Reglați poziția lentilei astfel încât lentila să fie la nivel cu solul.

8. Porniți vehiculul și verificați dacă dispozitivul este instalat corect.

Notă: Dacă dispozitivul este instalat corect, indicatorul luminos de funcționare a sistemului se aprinde; dispozitivul începe înregistrarea, indicatorul luminos începe să clipească. Verificați dacă imaginea de pe ecran este clar vizibilă. Dacă imaginea de pe ecran este inversată, vă rugăm să ne contactați din timp.

## **3. Descrierea funcțiilor** 1. Utilizarea funcției video de conducere

Porniți mașina și dispozitivul va porni automat și va începe înregistrarea. Faceți clic pe "DASH CAM" pe interfața principală pentru a intra în interfața de înregistrare video și faceți clic pe pictograma video pentru a porni/opri functia de înregistrare video. Faceți clic pe butonul de înregistrare video de pe interfata principală pentru a dezactiva înregistrarea video pentru a o activa. Când înregistrați un videoclip, pictograma se aprinde continuu în roșu și clipește. Dacă motorul mașinii este oprit, dispozitivul salvează automat videoclipul și se opreste. Videoclipul înregistrat este salvat în părti pe cardul de memorie. Dacă cardul de memorie este plin, dispozitivul suprascrie cel mai vechi fisier.

Notă: Durata fixă poate fi setată la 1/2/3/5 în meniu. Dacă este selectat oricare dintre cele patru niveluri de 1/2/3/5 minut, dispozitivul va suprascrie fișierul înregistrat anterior după ce cardul de memorie este plin. b. Fișierele video și foto ale camerelor din față și din spate sunt stocate în folderele DCIMA și DCIMB din directorul DCIM al cardului de memorie.

## 2. Funcția foto

Faceți clic pe " clic imagine " pe interfața principală pentru a intra în modul foto și faceți clic pe " ia pictograma imagine " pentru a face o fotografie. Pentru a reveni la interfața principală, faceți clic pe butonul Înapoi din colțul din dreapta jos al afișajului.

## 3. Redare video

Faceți clic pe redarea video de pe interfața principală pentru a accesa modul de redare și faceți clic pe butonul de lacăt pentru a bloca fișierul curent sau pentru a deschide fișierul. Faceți clic pe pictograma dreapta/stânga pentru a derula în sus și în jos și faceți clic pe pictograma Redare pentru a reda videoclipul. Faceți clic pe pictogramă în timp ce videoclipul este redat, puteți derula înapoi și înainte rapid videoclipul făcând clic pe pictogramă. Faceți clic pe pictograma din spate din colțul din dreapta jos pentru a accesa interfața principală.

## 4. Funcția de blocare video

|  | Când înregistrați un videoclip, faceți clic pe<br>pictograma de blocare închisă pentru a bloca<br>videoclipul curent. |
|--|----------------------------------------------------------------------------------------------------|
|  |                                                                                                    |
|  |                                                                                                    |
|  |                                                                                                    |
|  |                                                                                                    |
|  |                                                                                                    |
|  |                                                                                                    |
|  |                                                                                                    |

| În fișierele blocate, puteți debloca videoclipul   | 8. Funcția de detectare a mișcării                | Dispozitivul va bloca automat videoclipul dacă detectează o      |
|----------------------------------------------------|---------------------------------------------------|------------------------------------------------------------------|
| curent făcând clic pe pictograma lacăt închis.     | Faceți clic pe setarea funcției de pe interfața   | coliziune în timpul înregistrării.                               |
| Fișierele blocate nu sunt suprascrise.             | principală pentru a accesa interfața de setare a  | Notă: Sensibilitatea senzorului AG poate fi setată pe modul      |
|                                                    | funcției, faceți clic pe setările de înregistrare | oprit/înalt/mediu/scăzut și poate fi modificată în setările      |
| 5. Funcția de mute                                 | video, apoi faceți clic pe detectarea mișcării    | funcției senzorului de gravitație în funcție de nevoile          |
| Faceți clic pe pictograma microfonului de pe       | pentru a activa și dezactiva funcția de detectare | dumneavoastră.                                                   |
| interfața principală sau în modul video pentru     | a mișcării. Când camera detectează mișcare sau    |                                                                  |
| a dezactiva înregistrarea audio.                   | un obiect în mișcare, se pornește automat.        | 10. Funcția de monitorizare a parcării                           |
| Notă: setările sunt salvate automat și nu este     | Sistemul se va opri automat după 10 secunde       | Faceți clic pe setările funcționale de pe interfața principală   |
| nevoie să setați funcția de sunet în timpul        | dacă nu este detectată nicio mișcare.             | pentru a accesa setările funcționale, faceți clic pe setările de |
| repornirii.                                        | Notă: Dacă aveți nevoie de funcția de detectare   | înregistrare video și apoi găsiți funcția de monitorizare a      |
|                                                    | a mișcării pentru o perioadă mai lungă de timp,   | parcării. Când această funcție este activată și dispozitivul     |
| 6. Funcția de comutare a interfeței camerei        | vă rugăm să păstrați dispozitivul pornit.         | simte vibrații în timp ce este oprit, se va porni automat și va  |
| În interfața video, faceți clic pe pictograma de   | Vă rugăm să introduceți setările și să părăsiți   | înregistra înregistrarea. Înregistrarea va fi blocată și nu      |
| conversie a interfeței, trageți ecranul interfeței | detectarea mișcării când înregistrarea s-a oprit. | poate fi suprascrisă. După înregistrare, dispozitivul se va opri |
| înainte/înapoi și comutați între imagine în        |                                                   | automat după 17 secunde.                                         |
| imagine.                                           | 9. Funcția senzor de impact                       |                                                                  |
|                                                    | Dispozitivul are un senzor G încorporat. Faceți   | 11. Vizibilitatea camerei din spate                              |
| 7. Setarea datei și orei                           | clic pe setările funcționale de pe interfața      | Mai întâi, conectați încărcătorul de mașină la dispozitiv,       |
| În bara de meniu, selectați opțiunea               | principală pentru a accesa setările funcționale.  | conectați conectorul camerei înapoi la mufa AV-IN și trageți     |
| "Ora/Data" din setările generale pentru a seta     | Faceți clic pe setările de înregistrare video și  | firul roșu negru de pe dispozitiv pentru a conecta lumina de     |
| data și ora.                                       | apoi derulați în jos bara de meniu la " gravitate | marșarier. Încărcătorul auto pornește automat dispozitivul.      |
| Notă: Pentru a înregistra data și ora dovezilor    | Faceți clic pe detecție gravitațională pentru a   | Imaginea camerei din spate apare pe ecran. Dispozitivul va       |
| accidentului, vă rugăm să setați ora corectă       | seta funcția de detectare a impactului.           | reveni automat la modul de înregistrare video după               |
| înainte de utilizare.                              |                                                   | vizualizarea camerei din spate.                                  |

\_

| 4. Specificațiile produ | usului                      |
|-------------------------|-----------------------------|
| Senzor de imagine       | 120W                        |
| încorporat              |                             |
| Prima rezoluție a       | 820*320                     |
| camerei                 |                             |
| Unghi de vedere         | 120°                        |
| Limbi selectabile       | engleză, chineză, japoneză, |
|                         | franceză, rusă              |
| Slot pentru card de     | Micro card de memorie       |
| memorie                 |                             |
| Rezoluția înregistrării | 1080P (FHD1920x1080), 720P  |
|                         | (HD1280x720)                |
| Rezoluție foto          | 12 M (4032x3024)            |
|                         | 8M(3264x2448)               |
|                         | 5M(2592x1944)               |
|                         | 2MHD(1920y1080)             |
|                         | 1,3 M (1280x960)            |
|                         | VGA (640x480)               |
| Modul de stocare        | M-JPEG                      |
| Format video            | AVI                         |
| Format foto             | JPEG                        |
| Temperatura de          | -30°C ~ 70°C                |
| depozitare              |                             |
| Temperatura de          | -20°C ~ 60°C                |
| Operare                 |                             |
| Umiditatea de           | 15-65% RH                   |
| funcționare             |                             |
| Capacitate card de      | Maxim 32 GB                 |
| memorie                 |                             |

| sului               |                                                                                                    |
|---------------------|----------------------------------------------------------------------------------------------------|
| FHD                 |                                                                                                    |
| Ecran RGB de 3,16   |                                                                                                    |
| inchi               |                                                                                                    |
| engleză, chineză,   |                                                                                                    |
| japoneză, franceză, |                                                                                                    |
| rusă                |                                                                                                    |
| AVI                 |                                                                                                    |
| JPEG                |                                                                                                    |
| USB 2.0             |                                                                                                    |
| 5V/1A               |                                                                                                    |
| Maxim 32 GB         |                                                                                                    |
| 8R 0,5W             |                                                                                                    |
| Sunet mare          |                                                                                                    |
|                     |                                                                                                    |
| Polimer de litiu    |                                                                                                    |
| încorporat          |                                                                                                    |
| , <b>,</b>          |                                                                                                    |
|                     | FHD<br>Ecran RGB de 3,16<br>inchi<br>engleză, chineză,<br>japoneză, franceză,<br>rusă<br>AVI<br>JPEG<br>USB 2.0<br>5V/1A<br>Maxim 32 GB<br>8R 0,5W<br>Sunet mare<br>Polimer de litiu<br>încorporat<br>ficațiile produsului pot |